# TACACS+を使用したCisco WLCのデバイス管理

## 内容

概要 前提条件 要件 使用するコンポーネント コンフィギュレーション ステップ1:[Device Administration License]を確認します。 ステップ2:ISE PSNノードでデバイス管理を有効にします。 ステップ3:ネットワークデバイスグループを作成します。 手順4:ネットワークデバイスとしてWLCを追加します。 手順5:WLCのTACACSプロファイルを作成します。 ステップ6:ポリシーセットを作成します。 ステップ7:認証および許可ポリシーを作成します。 手順8:デバイス管理用のWLCの設定 確認 トラブルシュート

## 概要

このドキュメントでは、Identity Service Engine(ISE)を使用してCisco Wireless LAN Controller(WLC)のデバイス管理用にTACACS+を設定する方法について説明します。

## 前提条件

#### 要件

次の項目に関する知識があることが推奨されます。

- Identity Service Engine(ISE)の基礎知識
- Cisco Wireless LAN Controller(WLC)に関する基礎知識

## 使用するコンポーネント

このドキュメントの情報は、次のソフトウェアとハードウェアのバージョンに基づいています。

- Cisco Identity Service Engine 2.4
- Cisco Wireless LAN Controller 8.5.135

このドキュメントの情報は、特定のラボ環境にあるデバイスに基づいて作成されました。このド キュメントで使用するすべてのデバイスは、初期(デフォルト)設定の状態から起動しています 。対象のネットワークが実稼働中である場合には、どのようなコマンドについても、その潜在的 な影響について確実に理解しておく必要があります。

## コンフィギュレーション

ステップ1:[Device Administration License]を確認します。

図に示すように、[Administration] > [System] > [Licensing]タブに移動し、[Device Admin]ライセン スがインストールされていることを確認します。

| dentity S                                                                                            | ervices Engine Home   Cor                                                                     | text Visibility            | Policy Administration Work Center | rs                               |  |  |  |  |  |  |
|----------------------------------------------------------------------------------------------------|-----------------------------------------------------------------------------------------------|----------------------------|-----------------------------------|----------------------------------|--|--|--|--|--|--|
| ▼System → Io                                                                                         | ≺ System → Identity Management → Network Resources → Device Portal Management pxGrid Services |                            |                                   |                                  |  |  |  |  |  |  |
| Deployment Licensing Certificates Logging Maintenance Upgrade Backup & Restore Admin Access Settings |                                                                                               |                            |                                   |                                  |  |  |  |  |  |  |
| Traditional Licensing is currently in use.                                                           |                                                                                               |                            |                                   |                                  |  |  |  |  |  |  |
| Click below to switch to Cisco Smart Licensing (1)                                                   |                                                                                               |                            |                                   |                                  |  |  |  |  |  |  |
| ► Cisco Smart Licensing                                                                              |                                                                                               |                            |                                   |                                  |  |  |  |  |  |  |
| License Usage<br>Current Usage                                                                       | License Usage<br>Current Usage () How are licenses consumed?<br>Usage Over Time               |                            |                                   |                                  |  |  |  |  |  |  |
|                                                                                                    | Base                                                                                          |                            |                                   |                                  |  |  |  |  |  |  |
| _                                                                                                    | 0                                                                                             |                            | Licensed :100 (Consur             | med :0)                          |  |  |  |  |  |  |
|                                                                                                    | Plus                                                                                          |                            |                                   |                                  |  |  |  |  |  |  |
| Advanced                                                                                             |                                                                                               |                            |                                   |                                  |  |  |  |  |  |  |
|                                                                                                    | Apex                                                                                          |                            |                                   |                                  |  |  |  |  |  |  |
|                                                                                                    |                                                                                               |                            |                                   |                                  |  |  |  |  |  |  |
|                                                                                                    | Updated : Aug 20,2019 09:30:00 UTC (j)                                                        | Licensed Consumed Exceeded |                                   |                                  |  |  |  |  |  |  |
|                                                                                                    |                                                                                               |                            |                                   |                                  |  |  |  |  |  |  |
| Import License                                                                                       | low do I register, modify or lookup my licenses?<br>Delete License                            |                            |                                   |                                  |  |  |  |  |  |  |
|                                                                                                    | License File                                                                                  | Quantity                   | Term                              | Expiration Date                  |  |  |  |  |  |  |
|                                                                                                    | POSITRONFEAT20190820025931403.I                                                               | c                          |                                   |                                  |  |  |  |  |  |  |
| .0                                                                                                   | Base                                                                                          | 100                        | Term                              | 19-Aug-2020 (365 days remaining) |  |  |  |  |  |  |
| ▼ □                                                                                                  | POSITRONFEAT20190820025911402.                                                                | c                          |                                   |                                  |  |  |  |  |  |  |
|                                                                                                    | Device Admin                                                                                  | 50                         | Term                              | 19-Aug-2020 (365 days remaining) |  |  |  |  |  |  |

注: ISEでTACACS+機能を使用するには、デバイス管理ライセンスが必要です。

#### ステップ2:ISE PSNノードでデバイス管理を有効にします。

[Work **Centers] > [Device Administration] > [Overview]に移動し、[Deployment**]タブをクリックし 、[**Select the** Specific PSN Node]オプションボタンをクリックします**。図に示すように**、ISEノー ドでDevice Administrationを有効にするには、チェックボ**ックス**を選択し、[save]をクリックしま す。

| dentity Services             | s Engine Home                     | Context Visibility                                               | <ul> <li>Operations</li> </ul> | Policy ► Add                        | ministration | ✓ Work Centers   |         |          |
|------------------------------|-----------------------------------|------------------------------------------------------------------|--------------------------------|-------------------------------------|--------------|------------------|---------|----------|
| Network Access               | Guest Access                      | c ▼Device Admini                                                 | stration   PassiveID           | )                                   |              |                  |         |          |
| ✓ Overview → Identitie       | es User Identity Groups           | Ext Id Sources                                                   | Network Resources              | <ul> <li>Policy Elements</li> </ul> | s Device A   | dmin Policy Sets | Reports | Settings |
| Introduction                 | O Devic                           | Administration                                                   | Deployment                     |                                     |              |                  |         |          |
| TACACS Livelog<br>Deployment | Activate<br>Nor<br>All f<br>• Spe | ISE Nodes for Device<br>e<br>folicy Service Nodes<br>cific Nodes | Administration                 |                                     |              |                  |         |          |
|                              |                                   | ISE No                                                           | odes<br>SN.panlab.local        |                                     |              |                  |         |          |
|                              |                                   |                                                                  |                                |                                     |              |                  |         |          |
|                              |                                   |                                                                  |                                |                                     |              |                  |         |          |
|                              |                                   |                                                                  |                                |                                     |              |                  |         |          |
|                              |                                   |                                                                  |                                |                                     |              |                  |         |          |
|                              |                                   |                                                                  |                                |                                     |              |                  |         |          |
|                              |                                   |                                                                  |                                |                                     |              |                  |         |          |
|                              |                                   |                                                                  |                                |                                     |              |                  |         |          |
|                              |                                   | Only ISE No                                                      | des with Policy Service        | are displayed.                      |              |                  |         |          |
|                              | TACAC                             | S Ports * 49                                                     |                                | ۲                                   |              |                  |         |          |
|                              | Save                              | Reset                                                            |                                | _                                   |              |                  |         |          |

## ステップ3:ネットワークデバイスグループを作成します。

WLCをISE上のネットワークデバイスとして追加するには、次の図に示すように、 [Administration] > [Network Resources] > [Network Device Groups] > [All Device Types]に移動し て、WLCの新しいグループを作成します。

| uluilu<br>cisco | Identity Services Engin                   | ie Home               | <ul> <li>Context Visibility</li> </ul> | <ul> <li>Operations</li> </ul> | ▶ Policy     | <ul> <li>Administration</li> </ul> | ▶ Work Centers    |       |
|-----------------|-------------------------------------------|-----------------------|----------------------------------------|--------------------------------|--------------|------------------------------------|-------------------|-------|
| ▶ Sy            | stem <ul> <li>Identity Managen</li> </ul> | nent <b>v</b> Network | k Resources Devi                       | ce Portal Management           | pxGrid Se    | rvices Feed Serv                   | vice              | VAC   |
| ► Ne            | twork Devices Network                     | Device Groups         | Network Device Profile                 | es External RADIUS             | Servers R    | ADIUS Server Seque                 | nces NAC Managers | Ex    |
| Netw            | ork Device Groups                         |                       |                                        |                                |              |                                    |                   |       |
| All G           | roups Choose g                            | group 🕶               |                                        |                                |              |                                    |                   |       |
|                 |                                           |                       |                                        |                                |              |                                    |                   |       |
| S F             | Refresh 🕂 Add Du                          | uplicate 🕑 Ec         | lit <u> </u> Trash 💿                   | Show group members             | s 😩 Impo     | rt 🚨 Export 🗸                      | E Flat Table      | kpano |
|                 | Name                                      |                       |                                        | De                             | scription    |                                    |                   |       |
|                 | All Device Types                          |                       |                                        | All                            | Device Types |                                    |                   |       |
|                 | All Locations                             |                       |                                        | All                            | Locations    |                                    |                   |       |
|                 | Is IPSEC Device                           |                       |                                        | ls t                           | his a RADIUS | over IPSEC Device                  |                   |       |

| Add Group      |                  | X              |
|----------------|------------------|----------------|
| Name *         | WLC              |                |
| Description    |                  |                |
| Parent Group * | All Device Types | x <del>•</del> |
|                |                  | Cancel Save    |

## 手順4:ネットワークデバイスとしてWLCを追加します。

[Work Centers] > [Device Administration] > [Network Resources] > [Network Devices] **に移動しま す。**[Add] をクリックし、[Name]、[IP Address]を指定し、[Device type]を[**WLC]**に選択し、 [**TACACS+ Authentication Settings**]チェックボックスをオンにして、[Shared Secret]キーを指定 します(図を参照)。

| cisco  | Identit   | / Servi | ces Engine     | Home     | Context           | Visibility    | <ul> <li>Operations</li> </ul> | Policy         | - Administration    | Work Centers                     |
|--------|-----------|---------|----------------|----------|-------------------|---------------|--------------------------------|----------------|---------------------|----------------------------------|
| ▶ Sy   | stem      | Identi  | y Management   | ▼ Networ | rk Resources      | Device        | Portal Manageme                | nt pxGrid S    | Services            |                                  |
| ▼ Ne   | twork De  | vices   | Network Device | Groups   | Network Devic     | ce Profiles   | External RADIU                 | S Servers      | RADIUS Server Seque | ences                            |
|        |           |         |                | 3        |                   |               |                                |                |                     |                                  |
| Netwo  | rk Device | s       |                | Netwo    | work Devices List | > New Netv    | work Device                    |                |                     |                                  |
| Defaul | t Device  |         |                | Neu      | NOIN DEVICE       |               | * Nama                         | or MILC        |                     |                                  |
| Device | Security  | Setting | S              |          |                   |               | Description                    | OTVILC         |                     |                                  |
|        |           |         |                |          |                   |               | Description                    |                |                     |                                  |
|        |           |         |                |          | IP Address        | -             | IP: 10.106.37                  | 180            |                     | / 32                             |
|        |           |         |                |          | L                 |               |                                |                |                     |                                  |
|        |           |         |                |          |                   |               |                                |                |                     |                                  |
|        |           |         |                |          |                   | * D           | evice Profile                  | Cisco 👻 🕀      |                     |                                  |
|        |           |         |                |          |                   | 1             | Model Name                     |                | r.                  |                                  |
|        |           |         |                |          |                   | Soft          | ware Version                   |                | -<br>-              |                                  |
|        |           |         |                |          |                   |               |                                |                |                     |                                  |
|        |           |         |                |          | * Network Dev     | ice Group     |                                |                |                     |                                  |
|        |           |         |                |          | Location          | All Location  | s 📀                            | Set To Default | t                   |                                  |
|        |           |         |                |          | IPSEC             | Is IPSEC De   | evice 📀                        | Set To Default | t                   |                                  |
|        |           |         |                | 1        | Device Type       | WLC           | 0                              | Set To Default | t                   |                                  |
|        |           |         |                |          | L                 |               |                                |                |                     |                                  |
|        |           |         |                |          | ► RADIUS A        | uthenticatio  | on Settings                    |                |                     |                                  |
|        |           |         |                |          | TACACS            | Authenticatio | on Settings                    |                |                     |                                  |
|        |           |         |                |          | • 1/10/1007       | duionaoda     | on ootango                     |                |                     |                                  |
|        |           |         |                |          |                   |               | S                              | hared Secret   | •••••               | Show                             |
|        |           |         |                |          |                   |               | Enable Single Co               | onnect Mode    |                     |                                  |
|        |           |         |                |          |                   |               |                                |                | Legacy Cisco Dev    | vice                             |
|        |           |         |                |          |                   |               |                                |                | TACACS Draft Co     | ompliance Single Connect Support |
|        |           |         |                |          | ► SNMP Set        | ttings        |                                |                |                     |                                  |
|        |           |         |                |          |                   | -             |                                |                |                     |                                  |

#### 手順5:WLCのTACACSプロファイルを作成します。

[Work Centers] > [Device Administration] > [Policy Elements] > [Results] > [TACACS Profiles]に移 動します。[Add]をクリックし、[Name]を指定します。[Task]属性ビュータブで、[Common Task Type]に[WLC]を選択します。図に示すように、[Monitor]を選択するデフォルトのプロファイルが 存在します。

| cisco Identity Services Engine          | Home  Context Visibility  Operations  Policy  Administration  Work Centers                                |
|-----------------------------------------|----------------------------------------------------------------------------------------------------|
| Network Access     Guest Access         | TrustSec      BYOD      Profiler      Posture      Device Administration      PassiveID                   |
| Overview      Identities     User Ident | ity Groups Ext Id Sources   Network Resources   Policy Elements Device Admin Policy Sets Reports Settings |
| G                                       |                                                                                                    |
| ▸ Conditions                            | TACACS Profiles > WLC MONITOR                                                                             |
| Network Conditions                      | TACACS Profile                                                                                            |
| P Network Conditions                    | Name WLC MONITOR                                                                                          |
| ✓ Results                               |                                                                                                    |
| Allowed Protocols                       | Description WLC MONITOR                                                                                   |
| TACACS Command Sets                     |                                                                                                    |
| TACACS Profiles                         | Task Attribute View Raw View                                                                              |
|                                         | Common Tasks                                                                                              |
|                                         |                                                                                                    |
|                                         | Common Task Type WLC •                                                                                    |
|                                         |                                                                                                    |
|                                         | ○ All                                                                                                    |
|                                         | O Monitor                                                                                                 |
|                                         | C Lobby                                                                                                   |
|                                         | ◯ Selected                                                                                                |
|                                         | WLAN         Controller         Wireless         Security         Management         Commands             |
|                                         | The configured options give a mgmtRole Debug value of: <b>0x0</b>                                         |
|                                         | Custom Attributes                                                                                         |

図に示すように、ユーザへのフルアクセスを**許可する**別のデフォルトプロファイル[All]がありま す。

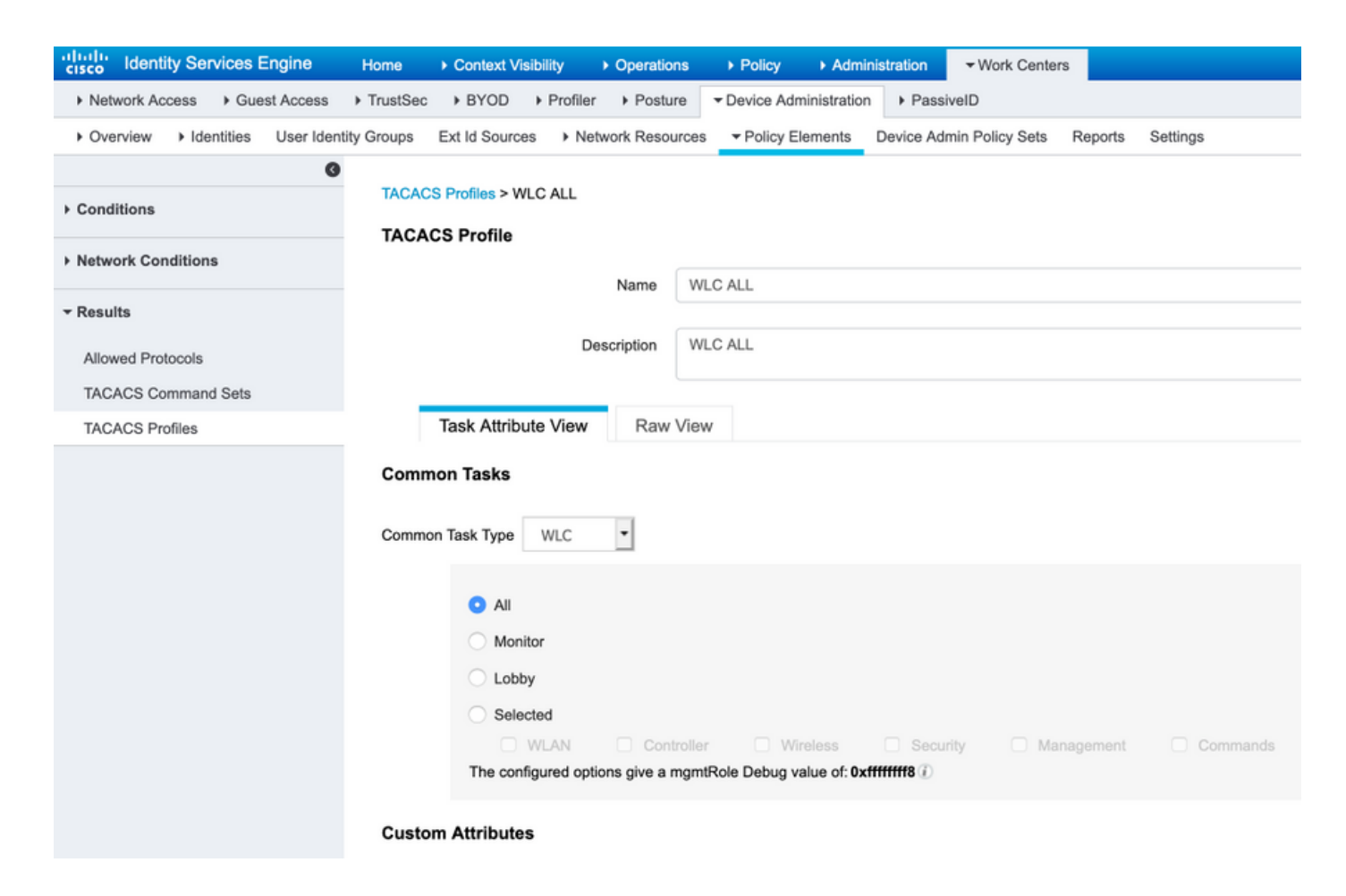

## ステップ6:ポリシーセットを作成します。

[ワークセ**ンター] > [デバイス管理] > [デバイス管理ポリシーセット]に移動します。(+)をクリック** し、ポリシーセットに名前を付けます。ポリシー条件で、[Device Type]**に[WLC]を選択**します。 図に示すように、[Allowed protocols]は[**Default Device Admin**]にすることができます。

| cisco Identity Services Engine Home                                                              | Context Visibility     Operations                                     | Policy      Administration      Work Centers              | License Warning 🔺 🔍 🐵 🗢 🌣                               |
|--------------------------------------------------------------------------------------------------|-----------------------------------------------------------------------|-----------------------------------------------------------|---------------------------------------------------------|
| Network Access      Guest Access      TrustSec     Overview      Identities User Identity Groups | BYOD      Profiler      Posture  Ext Id Sources      Network Resource | Policy Elements Device Admin Policy Sets Reports Settings | Click here to do wireless setup Do not show this again. |
| Policy Sets                                                                                      |                                                                       |                                                           | Reset Save                                              |
| + Status Policy Set Name                                                                         | Description                                                           | Conditions                                                | Allowed Protocols / Server Sequence Hits Actions View   |
| Search                                                                                           |                                                                       |                                                           |                                                         |
| ⊘ wLC                                                                                            |                                                                       | DEVICE-Device Type EQUALS All Device Types#WLC            | Default Device Admin x v + 0                            |

#### ステップ7:認証および許可ポリシーを作成します。

このドキュメントでは、2つのサンプルグループ**Admin-Read-WriteとAdmin-Read-Only**がActive Directoryに設定され、各グループ**admin1、admin2**にそれぞれ1人のユーザが設定されています。 Active Directoryは、**AD-JointName**という名前のジョイントポイントを介してISEと統合さ**れています。** 

図に示すように、2つの認可ポリシーを作成します。

|        | 0           | Default                    |                                                                            |                         | AD-JointName × *<br>> Options | 0    | ٥       |
|--------|-------------|----------------------------|----------------------------------------------------------------------------|-------------------------|-------------------------------|------|---------|
| > Auth | orization F | Policy - Local Exceptions  |                                                                            |                         |                               |      |         |
| > Auth | orization F | Policy - Global Exceptions |                                                                            |                         |                               |      |         |
| ♥ Auth | orization F | Policy (3)                 |                                                                            |                         |                               |      |         |
| +      | Status      | Rule Name                  | Conditions                                                                 | Results<br>Command Sets | Shell Profiles                | Hits | Actions |
| Search | h           |                            |                                                                            |                         |                               |      |         |
|        | ø           | WLCAdmin                   | AD-JointName-ExternalGroups EQUALS panlab.local/Users/Admin-Read-<br>Write | +                       | WLC ALL × - +                 | 0    | ٥       |
|        | Ø           | WLCMonitor                 | AD-JointName-ExternalGroups EQUALS panlab.local/Users/Admin-Read-<br>Only  | +                       | WLC MONITOR × - +             | 0    | ٥       |
|        | ø           | Default                    |                                                                            | × DenyAllCommands +     | Deny All Shell Profile × v +  | 0    | ٥       |

## 手順8:デバイス管理用のWLCの設定

図に示すように、[Security] > [AAA] > [TACACS+]に移動し、[New]をクリックして、認証、アカ ウンティングサーバを追加します。

| cisco                                                                                                    | MONITOR                                                        | <u>W</u> LANs                                                     |                              | WIRELESS                       | <u>S</u> ECURITY | MANAGEMENT | С <u>о</u> мм |
|----------------------------------------------------------------------------------------------------|----------------------------------------------------------------|-------------------------------------------------------------------|------------------------------|--------------------------------|------------------|------------|---------------|
| Security                                                                                                    | TACACS                                                         | F Auther                                                          | ntication Serv               | ers > New                      |                  |            |               |
| <ul> <li>AAA</li> <li>General</li> <li>RADIUS</li> <li>Authentication</li> <li>Accounting</li> <li>Fallback</li> <li>DNS</li> <li>Downloaded AVP</li> </ul> | Server Ind<br>Server IP<br>Shared Se<br>Shared Se<br>Confirm S | dex (Priorit<br>Address(Ip<br>ecret Forma<br>ecret<br>Shared Secr | y)<br>ov4/Ipv6)<br>at<br>ret | 1 0<br>10.106.37.18<br>ASCII 0 | 30               |            |               |
| <ul> <li>TACACS+</li> <li>Authentication</li> <li>Accounting</li> <li>Authorization</li> <li>Fallback</li> <li>DNS</li> </ul>                               | Port Numi<br>Server Sta<br>Server Tir                          | er 49<br>tus Enabled $\Diamond$<br>neout 5 seconds                |                              |                                |                  |            |               |

| ،، ،،، ،،<br>cısco                                                                                                    | MONITOR WLANS                                                                                                    | CONTROLLER                       | WIRELESS | SECURITY | MANAGEMENT | C <u>O</u> MMANDS |
|----------------------------------------------------------------------------------------------------|----------------------------------------------------------------------------------------------------|----------------------------------|----------|----------|------------|-------------------|
| Security<br>AAA<br>General<br>RADIUS<br>Authentication<br>Accounting<br>Fallback<br>DNS<br>Downloaded AVP<br>TACACS+<br>Authentication | Server Index (Priority<br>Server IP<br>Address(Ipv4/Ipv6)<br>Shared Secret Forma<br>Shared Secret<br>Confirm Shared Secre<br>Port Number | y) 1<br>10.10<br>at ASC<br>et 49 | > New    |          |            |                   |
| Accounting<br>Authorization<br>Fallback<br>DNS                                                                                         | Server Timeout                                                                                                    | 5                                | seconds  |          |            |                   |

#### 次の図に示すように、優先順位を変更し、TACACS+を上、ローカルを下にします。

| cisco                                   | MONITOR                       | <u>W</u> LANs | CONTROLLER                                 | WIRELESS          | <u>S</u> ECURITY | M <u>A</u> NAGEMENT | С  |
|-----------------------------------------|-------------------------------|---------------|--------------------------------------------|-------------------|------------------|---------------------|----|
| Security                                | Priority C                    | order > N     | lanagement l                               | Jser              |                  |                     |    |
| <ul><li>AAA</li><li>Local EAP</li></ul> | Authentic                     | ation         |                                            |                   |                  |                     |    |
| Advanced EAP                            | Not                           | Used          |                                            | Order U           | sed for Authe    | ntication           |    |
| Priority Order<br>Management User       | RAD                           | IUS           | >                                          |                   | TACACS+<br>LOCAL | Up                  |    |
| Certificate                             |                               |               | <                                          |                   |                  | Dow                 | /n |
| Access Control Lists                    |                               |               |                                            |                   |                  |                     |    |
| Wireless Protection<br>Policies         | If LOCAL is s<br>LOCAL only i | elected as    | second priority the<br>ity is unreachable. | en user will be a | authenticated a  | against             |    |
| Web Auth                                |                               |               | ,                                          |                   |                  |                     |    |

注意:現在のWLC GUIセッションを閉じないでください。異なるWebブラウザでWLC GUIを開き、TACACS+クレデンシャルを使用したログインが機能するかどうかを確認する ことをお勧めします。そうでない場合は、TCPポート49のISEノードの設定と接続を確認し ます。

## 確認

[Operations] > [TACACS] > [Live logs]に移動し、ライブログを監視します。図に示すように、 WLC GUIを開き、Active Directoryユーザクレデンシャルでログインします

| ululu<br>cisco | ' Identity Services Engine       | Home 🕨         | Context Visibility | - Operations     | Policy ► Adr        | ninistration          | ters                 |                      |
|----------------|----------------------------------|----------------|--------------------|------------------|---------------------|-----------------------|----------------------|----------------------|
| ► RA           | ADIUS Threat-Centric NAC Live L  | .ogs TACAC     | S Trouble          | shoot + Adaptive | Network Control Rep | ports                 |                      |                      |
| Live           | Logs                             |                |                    |                  |                     |                       |                      |                      |
|                |                                  |                |                    |                  |                     |                       |                      |                      |
|                |                                  |                |                    |                  |                     |                       | Refresh Never        | Show Latest 20 recor |
| ~              |                                  |                |                    |                  |                     |                       |                      |                      |
| 51             | Refresh 🗳 Export To 🗸            |                |                    |                  |                     |                       |                      |                      |
|                | Logged Time                      | Status         | Details            | Identity         | Туре                | Authentication Policy | Authorization Policy | Network Device       |
| ×              |                                  | •              | ·                  | Identity         | •                   | Authentication Policy | Authorization Policy | Network Device Name  |
|                | Oct 03, 2019 03:15:55.969 PM     |                | Q                  | admin2           | Authorization       |                       | WLC >> WLCAdmin      | FloorWLC             |
|                | Oct 03, 2019 03:15:55.938 PM     |                | 0                  | admin2           | Authentication      | WLC >> Default        |                      | FloorWLC             |
|                | Oct 03, 2019 03:15:39.298 PM     | <b>~</b>       | Q                  | admin1           | Authorization       |                       | WLC >> WLCMonitor    | FloorWLC             |
|                | Oct 03, 2019 03:15:39.268 PM     |                | 0                  | admin1           | Authentication      | WLC >> Default        |                      | FloorWLC             |
| Last           | Updated: Thu Oct 03 2019 15:16:2 | 6 GMT+0530 /lm | dia Standard T     | ime)             |                     |                       |                      |                      |

t Updated: Thu Oct 03 2019 15:16:26 GMT+0530 (India Standard Time

# トラブルシュート

現在、この設定に関する特定のトラブルシューティング情報はありません。